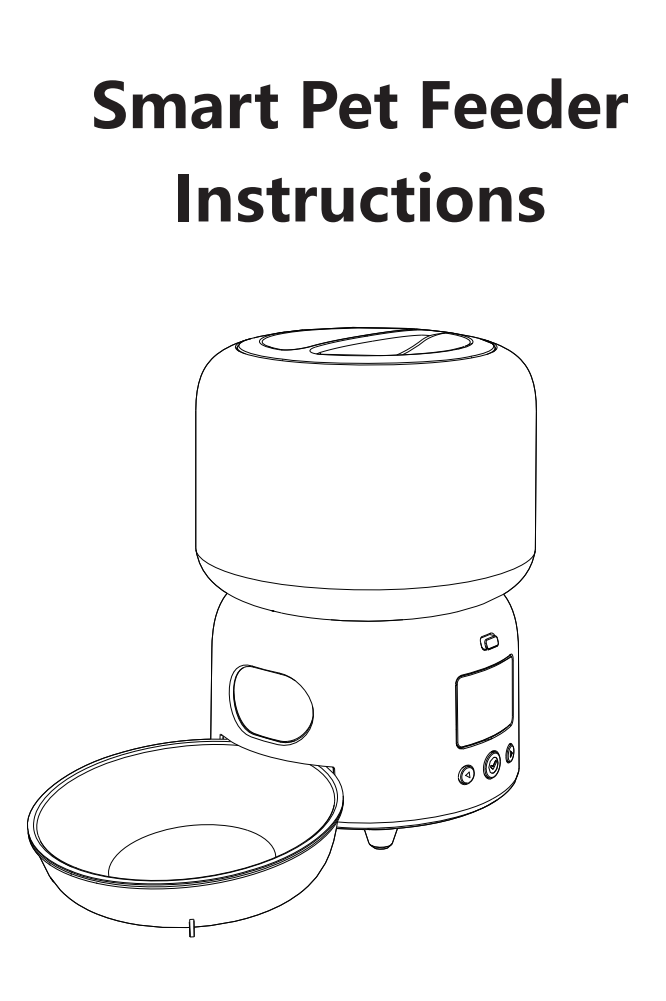

Product introduction

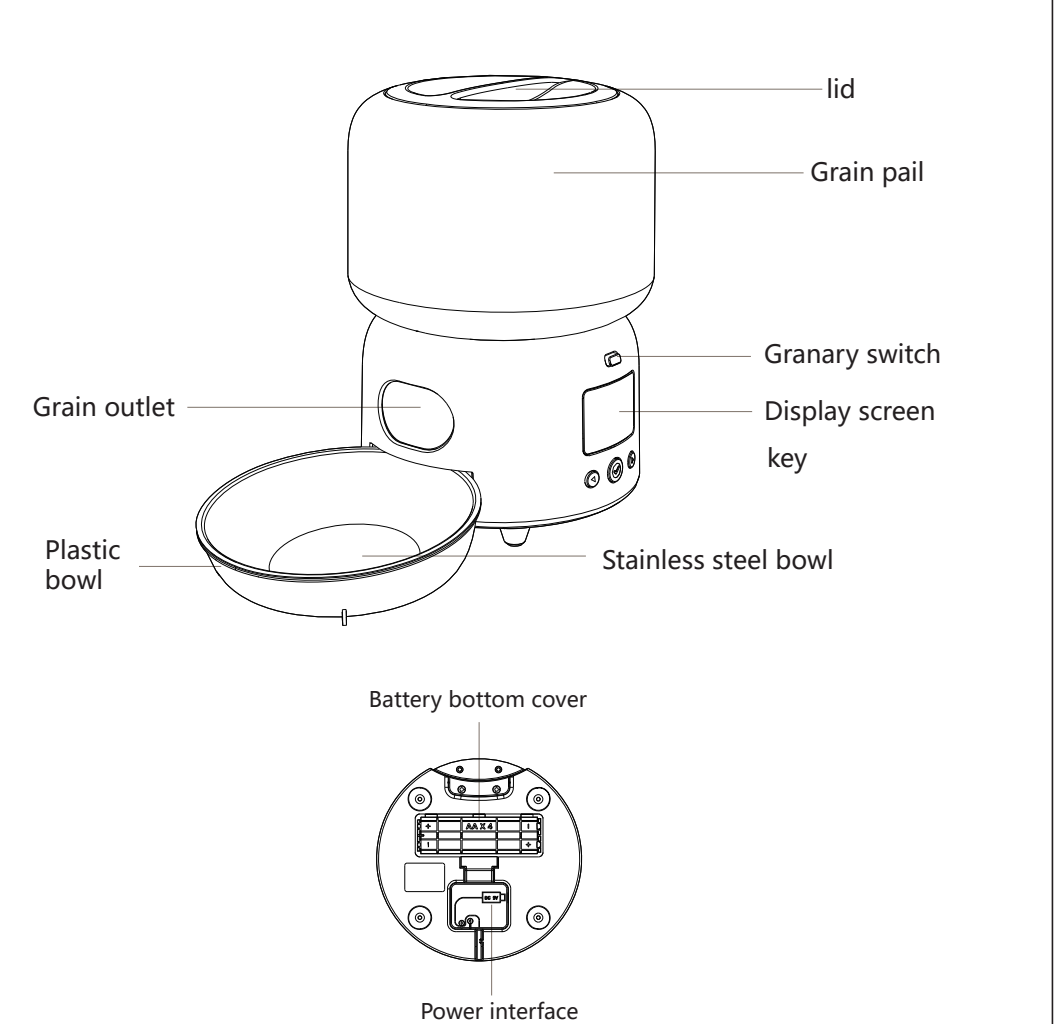

#### Display function description

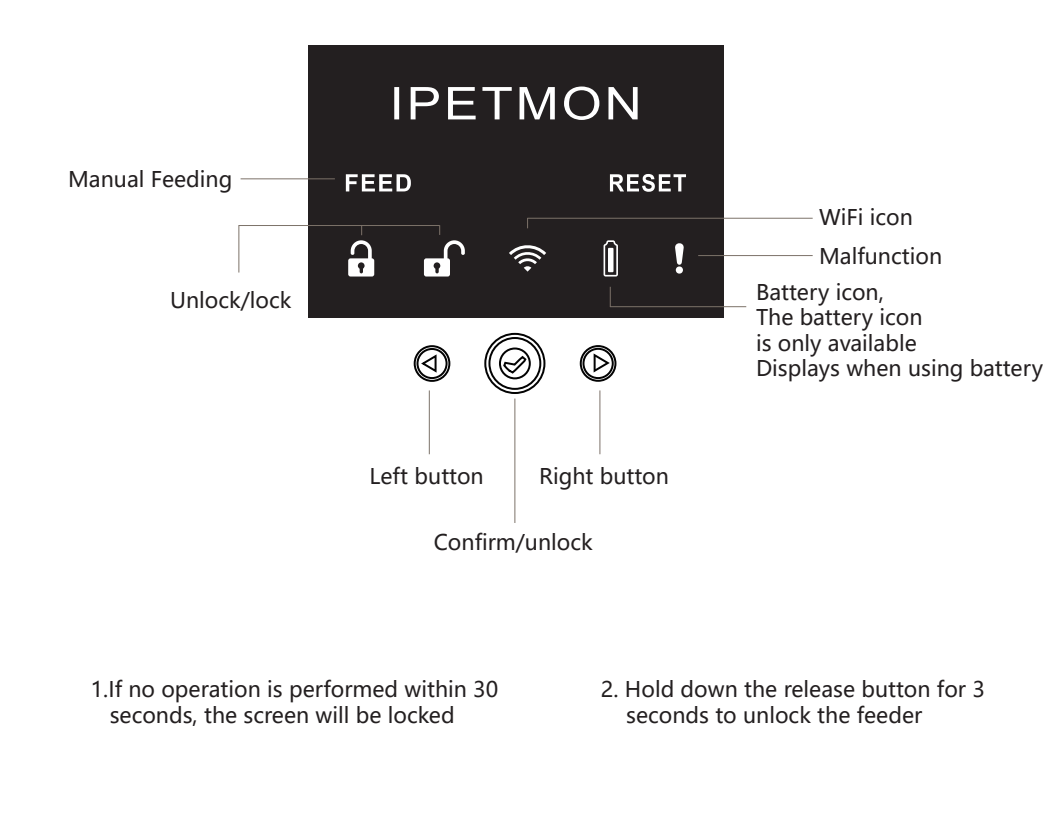

# Product assembly

Remove the feeder and remove all accessories

1.Rotate the grain drum and the mixing base as shown in the figure

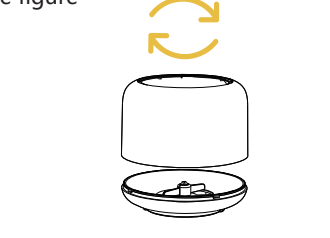

rn the machine upside down, insert th f you need to use the battery, Install 4 #

ote: Spare batteries are not included in the packac

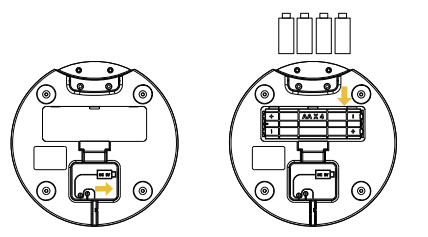

4-12mm, Do not put wet food and dry food that the lid exceeds the size

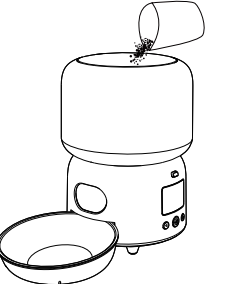

P T M - 3 0 1

#### Connect APP

ase according to the figure

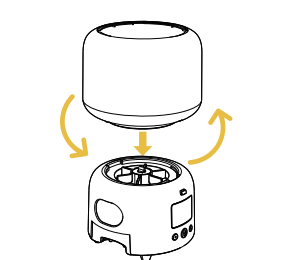

- charging cable into the bottom of the machine, 4 Put the machine in position and lift the machine Insert the n
- 5. Pour in dry pet food, pay attention to the size of 6. After filling the pet food, rotate and close

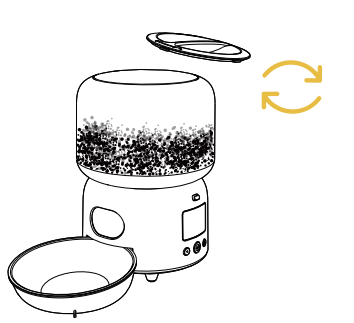

tore: IPETMON or Tuya Smart

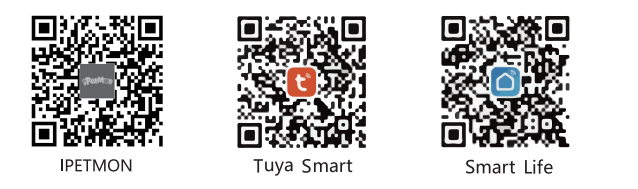

Install APP and complete account registration, authorization is required. After entering your n number/email address, you will receive a verification code, which must be entered before pro th setting your account password.

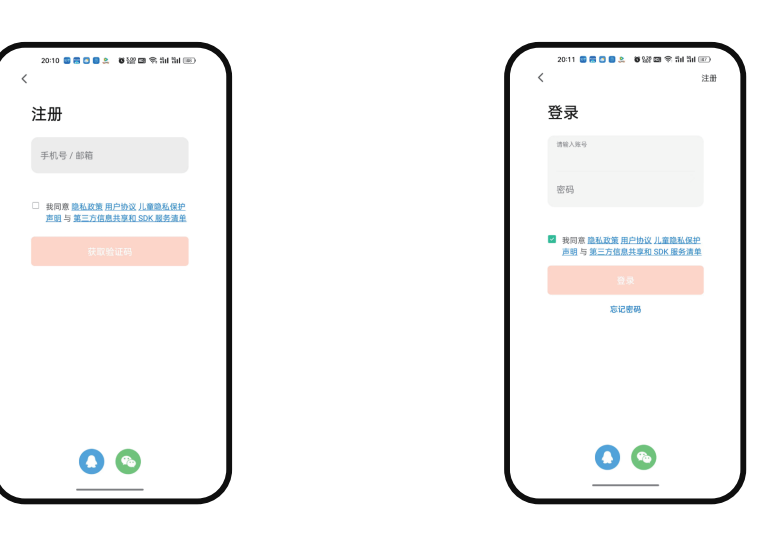

2. confirm that the Bluetooth function on the phone is turned on, then connect the phone to Wi-Fi network and enable the GPS location service.2, confirm that the Bluetooth function on th phone is turned on, then connect the phone to the Wi-Fi network and enable the GPS location

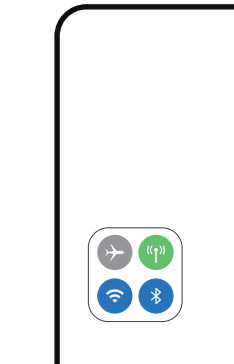

. To activate the feeder, first press and hold the unlock button for 3 second press the RESET icon to the right and hold it for 5 seconds, and you'll notice that the WIFI icon will turn red and start flashing.

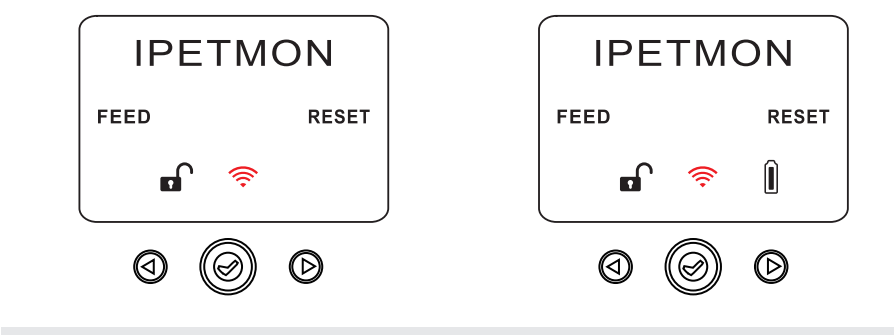

If you are using the battery as the sole power source for the feeder, the battery

right and click on it to add a new feeder o vour account.

5. In the app, use the "Add Device" function to search for devices. Search for the device and click the "Add" button to continu

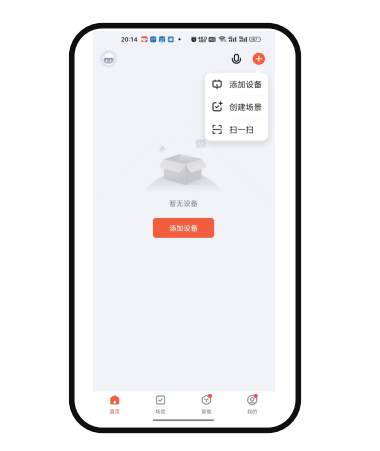

6. when you connect to the network for the st time or switch to a new Wi-Fi network, -ction is slow. you will be prompted to enter your Wi-F password. Please enter your password in the fields provided and click the "Next" button to

7. Wait for the connection. The first connection

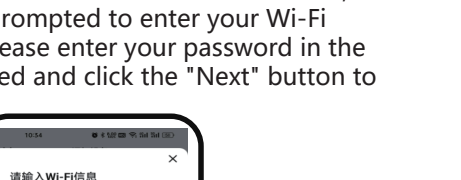

| 10:35<br>×   | ■ * \22 0<br>添加设备 | 9 (5) (5) (10) |
|--------------|-------------------|----------------|
| 1 个设备活动成功    |                   |                |
| PT<br>sector | M 301<br>#70      | 2              |
|              |                   |                |
|              |                   |                |
|              |                   |                |
|              |                   |                |
|              |                   |                |
|              | 完成                |                |

8. After the connection is successfully established, click Finish to complete the connection u'll notice that the WIFI icon on the device will turn white and stop blin

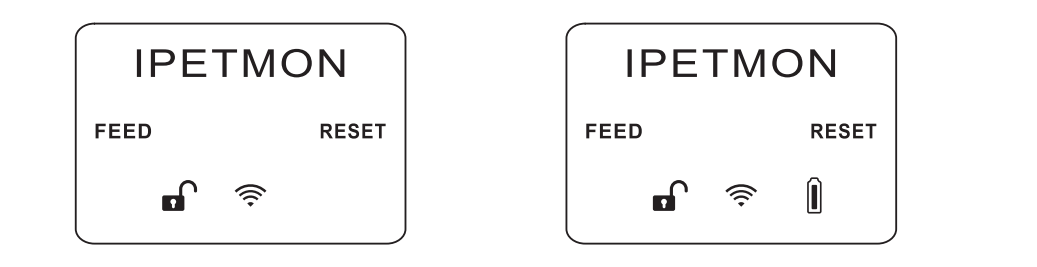

pen connecting the console to a power outlet please note that the middle menu ba ttery is used as the only power supply, the entire screen will turn black after 30 so o reactivate the screen, only need any button of the motor, it will light up again, it is mended to use the power cord to connect the product for the first tim

#### Manual feeding Settings

fter the phone is connected, the Settings 2. Select the number of servings, then cl the "Feed" option, and the feeder will pmenu will be opened automatically.

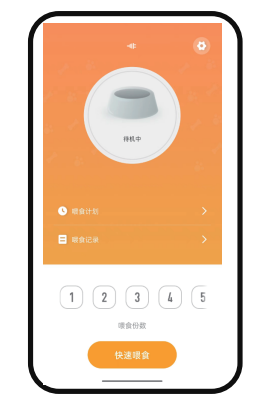

![](_page_0_Picture_47.jpeg)

# Timed feeding setting

the setting interface.Click the "Add" op--tion to set the feeding schedule

![](_page_0_Picture_50.jpeg)

during the week, select the feeding

id specify the portion size for ea

After setting the feeding time, you will be given a schedule, as shown below: You can set the number of meals per day, a total of 10 meals, with a maximum of 36 servings per meal.

| Hee,<br>                                                                                                | 10.37 を ● 6 部2 回 冬, 40 和1 回 三   く 現食记录   ・ ● 日本天外病状, 天电会记表, 但已像的会正常出盘・   2023.09.08 星期五 ● 2023.09.08 10.37 | <b>Removal device</b><br>On the Device list screen, pres<br>Remove Device screen. Select<br>Device button. |
|----------------------------------------------------------------------------------------------------|----------------------------------------------------------------------------------------------------|----------------------------------------------------------------------------------------------------|
| Share the device                                                                                        |                                                                                                    |                                                                                                    |
| There the mouncation page and click the pencil icon in the upper right corner of the feeding interface. | 2. Click Share Device to share this device with your family and friends.                                   | WiFi instruction                                                                                           |
| · · · · · · · · · · · · · · · · · · ·                                                                   | (4) 供用分享       分享给 涂残智能 账号     添加 >                                                                        |                                                                                                    |
| 设置网络                                                                                                    | 分享给其他人                                                                                                    | Red+flashing                                                                                               |
| "一键执行"和"自动化" >                                                                                          |                                                                                                    | ited i hashing                                                                                             |
| 设备离线规图                                                                                                  |                                                                                                    | White+steady on                                                                                            |
| 间 43 ga m                                                                                               |                                                                                                    | White Steady on                                                                                            |
| AEE<br>共享设备 >                                                                                           |                                                                                                    |                                                                                                    |
| 创建群组 >                                                                                                  |                                                                                                    | White light+flashing                                                                                       |
| 常见问题与反馈 >                                                                                               |                                                                                                    |                                                                                                    |
| 添加到主屏幕 >                                                                                                |                                                                                                    |                                                                                                    |
| 检查设备网络 立即检查 >                                                                                           |                                                                                                    | Battony dicalay                                                                                            |
| 设备升级 已是最新版本 >                                                                                           |                                                                                                    | Battery display                                                                                            |
| <b>终我没备</b>                                                                                             |                                                                                                    | When the battery is fully charged,                                                                         |

# Fi instructio e+steady on hite light+flashing

# attery display

nen the battery is fully charged, the battery icon is white. If the battery charge is low, the icon blinks. If you notice the battery icon blinking, it means the battery needs to be replaced.

#### ne Device list screen, press and hold the desired device for 3 seconds to access the ove Device screen. Select the device you want to remove, and then click the Remove

![](_page_0_Figure_57.jpeg)

Indicate

Wait-to-connect

Connected network

Network fault

## Product cleaning

Remove the charging cable before

with a soft dry cloth, and thes

ucket, stainless steel bowl and

![](_page_0_Picture_65.jpeg)

#### **Product** parameter

| Vodel    | PTM-301                                    |
|----------|--------------------------------------------|
| Size     | 262X182.8 X182.8 mm                        |
| Capacity | 3L                                         |
| Veight   | 6 servings about 55g                       |
| Material | ABS+304 stainless steel                    |
| nput     | 5V1A                                       |
| Food     | Dry food and diameter less than 1.2CM      |
| Adapter  | You are advised to use a cable or spare ba |

#### Precautions for use

this feeder is recommended for pets over 6 months old

is feeder is designed for indoor use only, to avoid direct sunlight and away from

Please use the adapter provided with this product to power the feeder. Using any other adapter provided with this product to power the feeder. may result in machine failure or damage

4, do not immerse the host in water or other liquids, it is important to keep the host dry

order to prevent pets from knocking over the feeder, it is recommended to place it again in a safe location.

uld use the feeder under adult supervision and guidance to ensure safe operation

' If the desiccant bag is found damaged, please stop using it immediately. Contact us for a replacement desiccant bag.

ou decide to stop using the feeder, remember to unplug the power cord and remo battery located at the bottom of the feeder.

#### Warranty

|  | Problem                                  | Solution                                                                       |
|--|------------------------------------------|--------------------------------------------------------------------------------|
|  | The feeder doesn't work                  | Check whether the power cable is properly connected                            |
|  |                                          | Pause the battery and use the charging cable to see if it can continue to work |
|  |                                          | Unplug the cord, use the new battery, see if it works                          |
|  | No screen response                       | Hold down for 3 seconds to unlock the display                                  |
|  | Machine card or display<br>is not bright | Check that the storage drum and outlet are kept dry                            |
|  |                                          | Check that food is kept dry. Do not use wet food                               |
|  |                                          | If you are not using the power cord, replace the battery                       |

## FCC Warning Statement

anges or modifications not expressly approved by the party responsible for complia uld void the user's authority to operate the equipment. This equipment has been to and found to comply with the limits for a Class B digital device, pursuant to Part 15 of the FCC Rules. These limits are designed to provide reasonable protection against harmfu rence in a residential installation. This equipment generates uses and can radia requency energy and, if not installed and used in accordance with the instruct nay cause harmful interference to radio communications. However, there is no guarant at interference will not occur in a particular installation. If this equipment does cause uful interference to radio or television reception, which can be determined by tur he equipment off and on, the user is encouraged to try to correct the interference by o r more of the following measures:

-- Reorient or relocate the receiving antenna.

Increase the separation between the equipment and receive

- Consult the dealer or an experienced radio/TV technician for he

C Radiation Exposure Statemer

antennas used for this transmitter must be installed to provide a separation ( at least 20 cm from all persons and must not be co-located for operating in conjunction any other antenna or transmitter.

is device complies with Part 15 of the FCC Rules. Operation is subject to the following

This device may not cause harmful interference.

(2) This device must accept any interference received, including interference that may cause undesired operation.